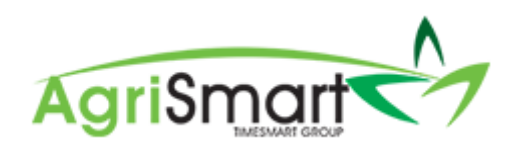

## **EDITING A PAY PERIOD**

1. Hover on *Payroll* and click on *Pay Periods*:

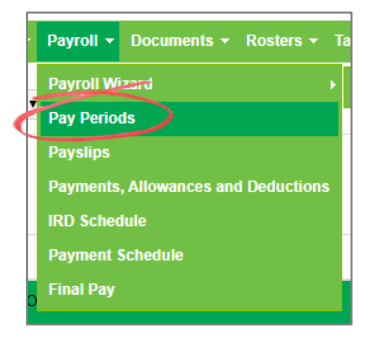

2. Filter via *Team Member, Pay Period*, etc. if desired, by using the filter boxes and click *Go*:

| location<br>all <b>v</b> |  | team member<br>John Lime | from<br>Jun 01 2018 📃 | to<br>Oct 10 2018 | employee type |  | remuneration type<br>all |  | go |
|--------------------------|--|--------------------------|-----------------------|-------------------|---------------|--|--------------------------|--|----|
|                          |  |                          | or Pay Period :       | all               | T             |  |                          |  |    |

## 3. Find the correct pay period for the correct team member:

| location<br>all v                                                                         |                                                          | team member<br>John Lime | er fror<br>v Se | n<br>1p 20 2018 | to<br>Oct 03 2018   | employee type<br>all |                          | rem<br>• all | uneration type<br>v | go                |             |              |                |   |   |
|-------------------------------------------------------------------------------------------|----------------------------------------------------------|--------------------------|-----------------|-----------------|---------------------|----------------------|--------------------------|--------------|---------------------|-------------------|-------------|--------------|----------------|---|---|
|                                                                                           | or Pay Period : Sep 20 2018 to Oct 03 2018 (fortnight) 🔻 |                          |                 |                 |                     |                      |                          |              |                     |                   |             |              |                |   |   |
| Team Member : <u>John Lime</u><br>Emoloyee Type : Full-lime<br>Remuneration type : Salary |                                                          |                          |                 |                 |                     |                      |                          |              |                     |                   |             |              |                |   |   |
|                                                                                           |                                                          |                          |                 |                 |                     |                      | viewing records : 1 to 1 | of 1         |                     |                   |             |              |                |   |   |
| Payslip                                                                                   | From                                                     | То                       | Amount paid     | Standard salary | Minimum wage top-up |                      | Adjustments              |              | No. of days paid    | Average daily pay | Paid by ACC | 1st week ACC | Extra payments |   |   |
|                                                                                           |                                                          |                          |                 |                 |                     | Annual leave         | Statutory holiday worke  | Unpaid leave |                     |                   |             |              |                |   |   |
| +                                                                                         | Sep 20 2018                                              | Oct 03 2018              | 1,468.53        | 2,307.69        | 0.00                | 0.00                 | 0.0                      | -839.16      | 11                  | 133.5027          | 0.00        | 0.00         | 0.00           | Ø | × |
|                                                                                           | Total :                                                  |                          | 1,468.53        | 2,307.69        | 0.00                | 0.00                 | 0.0                      | -839.16      | 11                  | 133.5027          | 0.00        | 0.00         | 0.00           |   |   |
| viewing records : 1 to 1 of 1                                                             |                                                          |                          |                 |                 |                     |                      |                          |              |                     |                   |             |              |                |   |   |

## 4. Click on the *edit* icon:

|                                                          |                                                                                   |             | location<br>all | team membe<br>John Lime | er froi<br>V Se     | m<br>Ip 20 2018 | to<br>Oct 03 2018          | employee type<br>all |                  | rem<br>▼ all      | uneration type<br>v | go           |                |
|----------------------------------------------------------|-----------------------------------------------------------------------------------|-------------|-----------------|-------------------------|---------------------|-----------------|----------------------------|----------------------|------------------|-------------------|---------------------|--------------|----------------|
| or Pay Period : Sep 20 2018 to Oct 03 2018 (fortnight) • |                                                                                   |             |                 |                         |                     |                 |                            |                      |                  |                   |                     |              |                |
| Team<br>Emplo<br>Remunera                                | Team Member : John Lime<br>Employee Type : Full-ime<br>Remuneration type : Salary |             |                 |                         |                     |                 |                            |                      |                  |                   |                     |              |                |
|                                                          |                                                                                   |             |                 |                         |                     |                 | viewing records : 1 to 1 o | f1                   |                  |                   |                     |              |                |
| Payslip                                                  | From                                                                              | То          | Amount paid     | Standard salary         | Minimum wage top-up |                 | Adjustments                |                      | No. of days paid | Average daily pay | Paid by ACC         | 1st week ACC | Extra payments |
|                                                          |                                                                                   |             |                 |                         |                     | Annual leave    | Statutory holiday worked   | Unpaid leave         |                  |                   |                     |              | -              |
| +                                                        | Sep 20 2018                                                                       | Oct 03 2018 | 1,468.53        | 2,307.69                | 0.00                | 0.00            | 0.00                       | -839.16              | 11               | 133.5027          | 0.00                | 0.00         | 0.0            |
|                                                          | Total :                                                                           |             | 1,468.53        | 2,307.69                | 0.00                | 0.00            | 0.00                       | -839.16              | 11               | 133.5027          | 0.00                | 0.00         | 0.00           |
| viewing records : 1 to 1 of 1                            |                                                                                   |             |                 |                         |                     |                 |                            |                      |                  |                   |                     |              |                |

## 5. The following screen will appear:

|                               |                 | 9                                   |
|-------------------------------|-----------------|-------------------------------------|
| Edit Pay Period               |                 | Edit dates                          |
| Start Date :                  | Sep 20 2018 *   | 1                                   |
| End Date :                    | Oct 03 2018 *   | Change Pay                          |
| Pay Frequency :               | fortnightly 💌 * | Frequency                           |
| Days in period :              | 14              |                                     |
| Days worked :                 | 14              | Change                              |
| Auto-calculate Unpaid leave : |                 | Gross Pay<br>Amount                 |
| Team Member :                 | John Lime       | 1                                   |
| Pay amount :                  | 2307.69         | Change                              |
| Days paid :                   | 11              | number of                           |
| Daily contracted hours :      | 10.00           | Days Paid                           |
| 🔁 reset                       | 🖺 save -        | Click Save to<br>confirm<br>changes |